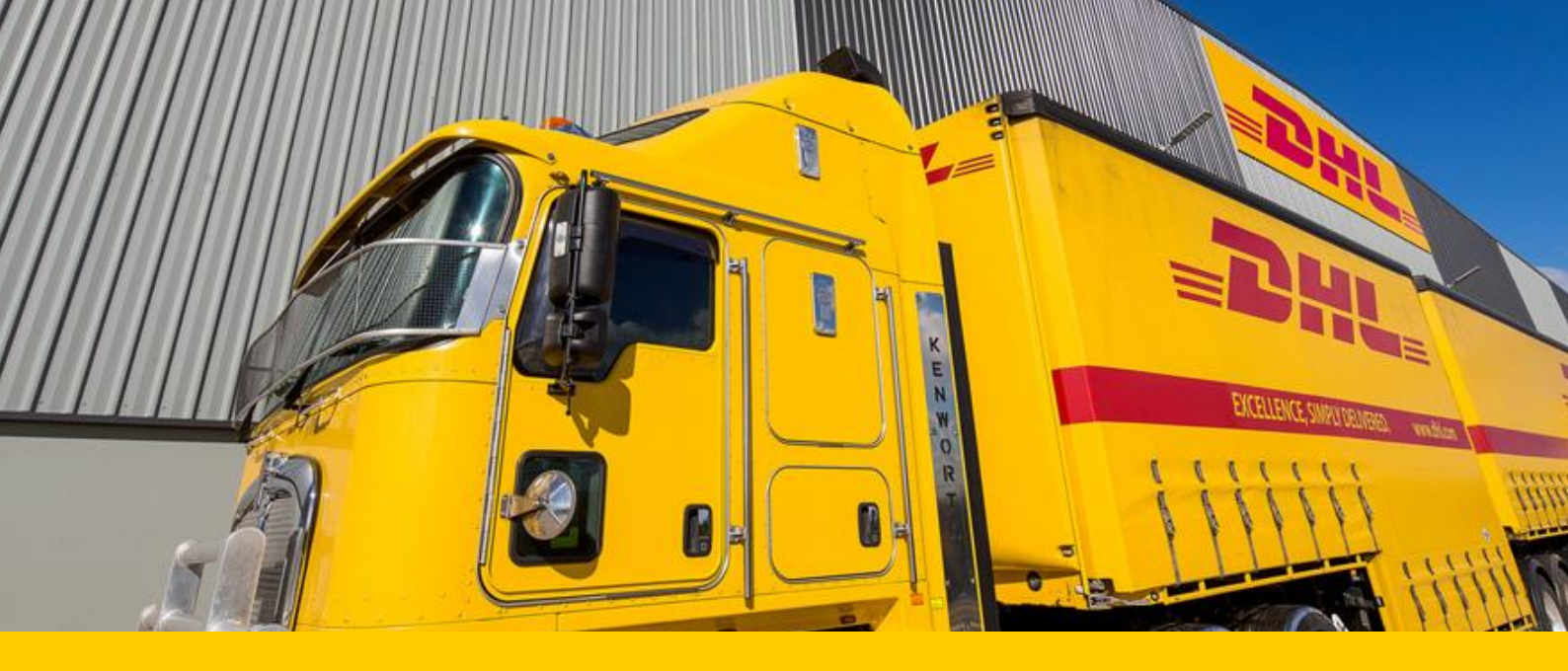

# Официальный модуль

## DHL Express Россия для Bitrix

версия 1.0

Руководство для пользователей

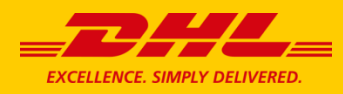

### Содержание

| 1. Общие сведения, поддержка, требования, установка | 3 |
|-----------------------------------------------------|---|
| 2. Настройки модуля                                 | 4 |
| 3. Список накладных                                 | 7 |
| 4. Формирование и печать накладной                  | 8 |
| 5. Вызов курьера                                    |   |
| 6. Отслеживание грузов                              |   |
| 7. Создание инвойса для накладной                   |   |

#### 1. Общие сведения, поддержка, требования, установка.

Модуль создан как средство интеграции **для интернет-магазинов**. Он работает с сервисом XML-PI и позволяет:

- 1. производить расчет сроков и стоимости доставки;
- 2. создавать накладные на основе заказов;
- 3. вызывать курьера (в офис или на склад магазина);
- 4. отслеживать местонахождение груза в режиме реального времени.

#### Поддержка

По общим вопросам работы с DHL Express обратитесь, пожалуйста, к вашему коммерческому представителю. Если у вас нет номера договора, пожалуйста, обратитесь по адресу ruslq@dhl.ru и укажите ваши контактные данные.

Для работы модуля необходимо получить доступ к сервису XML-PI и зарегистрировать ваш IP-адрес для работы с ним.

Поэтому, пожалуйста, обязательно уведомите техническую поддержку DHL о том, что вы планируете инспользовать модуль для Bitrix.

Направьте письмо содержащее текст «Планируем использовать модуль для Bitrix, наш IP-адрес ... » по адресу <u>ruesscim@dhl.ru</u> перед тем как начнете работу с модулем.

Лучше сделать это как можно раньше, чтобы избежать ненужных задержек при регистрации, так как процесс регистрации IP-адреса занимает 5 рабочих дней.

#### Требования

Модуль подходит для редакций, в которые включен функционал интернет-магазина.

**Внимание:** Для функционирования модуля у вас должен быть установлен php-модуль DOMDocument (php-dom).

#### Установка модуля

Установка и удаление модуля производятся стандартно в администраторской части сайта.

Ссылка на страницу модуля на Bitrix Marketplace:

https://marketplace.1c-bitrix.ru/solutions/dhlru.delivery/

Также вы можете запросить отдельный архив с модулем и исходный код модуля в группе поддержки пользователей.

#### 2. Настройки модуля

Служба доставки добавляется стандартными средствами: «Магазин» - «Настройки» - «Службы доставки» - «Добавить: Служба доставки DHL».

**Компонент отслеживания**: На странице редактирования: «Компоненты» - «Магазин» - «Компоненты DHL» - «DHLRU:Отслеживание отправлений». Компонент не имеет настроек.

Опции модуля размещены в меню «Магазин».

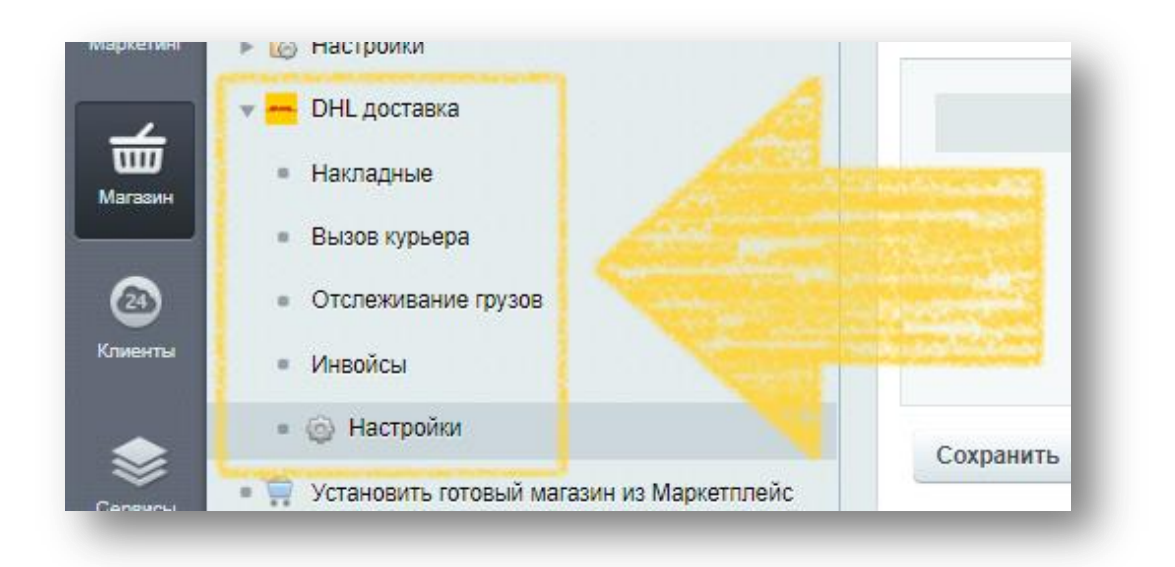

#### Настройки модуля:

#### 1. Номер договора с DHL Express

В поле указываются номера договоров, которые заключены пользователем с компанией DHL Express. Здесь же необходимо отметить приоритетный (по умолчанию) номер договора, по которому будет работать модуль.

| омер догов | opa c DHL     |                |                                              |                                |            |
|------------|---------------|----------------|----------------------------------------------|--------------------------------|------------|
|            |               |                |                                              | Номера договоров               | c DHL      |
|            | Если догов    | оров несколько | Список договоров 🥝<br>- укажите приоритетный | Ваш номер договора<br>Добавить | • <u>X</u> |
| Сохранить  | Сбросить Уста | новить значен  | ия по умолчанию                              |                                |            |

#### 2. Аккаунт ХМL-РІ

В поле указываются регистрационные данные сервиса XML-PI. Получить регистрационные данные можно в DHL Express (см. пункт «Поддержка» выше).

Во время тестирования модуля рекомендуется использовать данные тестового сервиса. Позже вы можете заменить их на продуктовые ссылку, логин и пароль.

В этом же меню есть настройка логирования запросов к сервису XML-PI «Вести лог запросов к сервису XML-PI». Рекомендуется активировать эту настройку (логи запросов могут оказаться полезными при настройке модуля). По ссылке «Открыть журнал запросов к серверу» открывается журнал запросов и ответов от сервиса XML-PI.

| стройка по | дключения к сервису                                                                                                    |
|------------|----------------------------------------------------------------------------------------------------|
|            |                                                                                                    |
|            | Для получения ссылки, логина и пароля для работы с сервисом XML-PI, пожалуйста, обратитесь к вашему коммерческому представителю в DHL. |
|            |                                                                                                    |
|            |                                                                                                    |
|            | Логин ХМС-РІ                                                                                                    |
|            | Пароль ХМС-РІ                                                                                                    |
|            | Вести лог запросов к сервису XML-PI 🕢 - <u>Открыть журнал запросов к серверу</u>                                                       |
|            |                                                                                                    |

#### 3. Адреса

В данном поле можно внести до 5 адресов отправителей. При создании накладной можно выбрать нужный адрес из списка. Первый адрес в списке используется как приоритетный (адрес по умолчанию).

| Іомер договора | Аккаунт XML-PI | Адреса | Расчет стоимости | Упаковка         | Поддержка          | Доступ   |   |   |  |
|----------------|----------------|--------|------------------|------------------|--------------------|----------|---|---|--|
| Точтовые адр   | реса отправите | ля     |                  |                  |                    |          |   |   |  |
|                |                |        |                  |                  |                    |          |   |   |  |
|                |                |        | Первый а         | адрес использует | ся, как адрес по у | молчанию |   |   |  |
|                |                |        |                  |                  |                    |          |   |   |  |
|                |                |        | п                | очтовый адрее    | а отправителя      | Nº 1     |   |   |  |
|                |                |        | н                | азвание компани  | и AO ESHOP TE      | ST       | ) |   |  |
|                |                |        |                  | ФИО отправител   | я Test Test Test   |          |   |   |  |
|                |                |        |                  | Номер телефон    | a 123456789        |          | ) |   |  |
|                |                |        |                  | Стран            | а Россия           |          |   | • |  |
|                |                |        |                  | Горо             | д Moscow           |          | ) |   |  |
|                |                |        |                  | Почтовый инден   | c 101000           |          | ) |   |  |
|                |                |        |                  | Адрес            | 1 Test h1 k1       |          |   |   |  |
|                |                |        |                  | Адрес            | 2                  |          |   |   |  |
|                |                |        |                  | Адрес            | 3                  |          |   |   |  |
|                |                |        | п                | очтовый адре     | а отправителя      | Nº 2     |   |   |  |
|                |                |        |                  |                  |                    |          |   |   |  |

#### 4. Расчет стоимости

Настройки расчета стоимости устанавливаются согласно пожеланиям администратора. Рекомендуется использовать настройку «**Рассчитывать стоимость доставки исходя из веса и габаритов товара**», так как она соответствует стандартам расчета стоимости DHL Express. Обратите внимание, что если вы используете настройку «Рассчитывать стоимость доставки исходя из веса и габаритов товара», то корректные вес и габариты должны быть указаны для каждого товара в магазине.

Настройка «Фиксированный тариф за доставку через DHL Express для разных стран» позволяет установить фиксированный тариф для отдельной страны (одной ли нескольких). Если для страны активирована такая настройка, то для покупателя из такой страны будет установлена постоянная цена на доставку DHL Express.

| pamorphip   |                    |                                         |                                |                                                              |
|-------------|--------------------|-----------------------------------------|--------------------------------|--------------------------------------------------------------|
| Одн         | ювременно можно вы | брать опции 'Фиксированный тариф за дос | тавку через DHL для разных стр | ран' или 'Бесплатная доставка при определенной сумме заказа' |
|             |                    | Рассчитывать стоимость                  | доставки исходя из веса и габа | аритов товара 🖗                                              |
|             |                    | 🗹 Фиксированный тариф з                 | а доставку через DHL для разн  | ых стран 🐵                                                   |
|             | Страна             | Фиксированный тариф за<br>доставку      | Валюта                         |                                                              |
| Австралия   |                    | 10                                      | USD (Доллар США)               |                                                              |
| Австрия     |                    |                                         | По-умолчанию 🔻                 |                                                              |
| Азербайджан |                    | 1000                                    | RUB (Рубль)                    |                                                              |
| Албания     |                    |                                         | По-умолчанию 🔻                 |                                                              |

Настройка «Бесплатная доставка при определенной сумме заказа» позволяет установить сумму заказа (с валютой), при которой доставка DHL Express становится бесплатной для покупателя.

#### 5. Упаковка

В данном поле администратор магазина может установить параметры упаковки, которые будут по умолчанию использоваться при создании накладной. Габариты товара не должны превышать значения 120 x 80 x 80 см (в любом порядке).

#### 6. Поддержка

Информационная страница с указанием контактных данных DHL Express.

#### 7. Доступ

В данном поле администратор может установить уровень доступа отдельных частей модуля для разных групп пользователей. Настройка производится в соответствии со стандартами Битрикс.

|            | Дополнительная настройка доступа |  |
|------------|----------------------------------|--|
| Создание и | просмотр накладных 🖌             |  |
|            | Отслеживание грузов 🖌            |  |
|            | Вызов курьера 🗹                  |  |
|            | Расчет стоимости 🖌               |  |

#### 3. Список накладных

В меню «Магазин» - «DHL доставка» - «Накладные» доступен список накладных, которые уже сформированы.

Если накладная сформирована, но не распечатана, то у нее нет номера и она помечается как «Черновик», к такой накладной вы можете вернуться позднее, отредактировать ее, и, если требуется, распечатать.

| Спи | сок     | накла     | адных 🕁               |                 |               |           |                |                     |
|-----|---------|-----------|-----------------------|-----------------|---------------|-----------|----------------|---------------------|
| Фи  | льтр    | +         |                       |                 | -             |           |                |                     |
| ID: |         |           |                       |                 |               |           |                |                     |
|     | Найт    | и         | тменить               | 0               | +             |           |                |                     |
|     |         |           |                       |                 |               |           |                |                     |
| +   | Добав   | зить накл | адную из заказа       |                 |               |           |                | 0                   |
|     |         | ID        | Номер интернет заказа | Номер накладной | Дата отправки | Общий вес | Номер договора | Черновик            |
|     | ≡       | 5         | 16                    | -               | 30.03.2019    | 0.2       | 380873276      | Да                  |
|     | ≡       | 4         | 14                    | 0011749905      | 30.03.2019    | 0.1       | 380873276      | Нет                 |
|     | ≡       | 3         | 12                    | 0011749883      | 30.03.2019    | 1.4       | 380873276      | Нет                 |
|     | ≡       | 2         | 1                     | 0011673093      | 25.03.2019    | 0.1       | 380873276      | Нет                 |
|     | ≡       | 1         | 29                    | 0011582756      | 15.03.2019    | 2.5       | 380873276      | Нет                 |
|     | Для все | ex 🗙      |                       |                 |               |           |                |                     |
| <   | 1       | >         |                       | На страниц      | ue: 20 ¢      |           |                | Страницы 1 – 5 из 5 |
|     |         |           |                       |                 |               |           |                |                     |

#### 4. Формирование и печать накладной

В меню «Магазин» - «DHL доставка» - «Накладные» можно создавать накладные для отправок на основе заказов интернет-магазина с помощью кнопки «**Добавить накладную из заказа**».

Для создания накладной нужно указать с каким заказом она должна быть ассоциирована. Для одного заказа можно создавать несколько накладных.

| Создание новой накладной | × |
|--------------------------|---|
| Номер заказа: 10         |   |
|                          |   |
|                          |   |
| <b>Добавить</b> Отменить |   |

Настройка «Автоматическое формирование квитанции» позволяет сформировать накладную сразу в момент сохранения (кнопки «Сохранить» и «Применить»).

| Накладная сформирована на основе заказа № 10        | 🖌 Автоматическое формирование квитанци |
|-----------------------------------------------------|----------------------------------------|
| Накладная сформирована на основе заказа № <u>10</u> | 🖌 Автоматическое формировани           |

#### Для отправок за границу данные накладной желательно указывать латинскими буквами.

Вкладка «Основные параметры» содержит адреса отправителя и получателя. Адреса доступны для редактирования. Адреса отправителя можно менять в выпадающем меню «Название компании» (по умолчанию предлагается адрес отправителя, указанный первым в настройках модуля).

| этправитель       |                                 |   |
|-------------------|---------------------------------|---|
| Название компании | AO ESHOP TEST                   | T |
| Адрес1            | AO ESHOP TEST<br>OOO ESHOP TEST |   |

Под адресами расположена **таблица с указанием содержимого заказа**. По умолчанию каждая вещь из заказа распределяется в отдельное место в накладной.

При необходимости можно объединить все вещи заказа в одно место с помощью опции U

Отдельные вещи можно перемещать между местами накладной с помощью опции «Сменить место». Для этого нужно отметить вещи, которые нужно переместить, галочками, выбрать место для перемещения и нажать кнопку «Сменить место».

| locto1    |                  | 0.4 (0) 🖉             | 50                   |     |
|-----------|------------------|-----------------------|----------------------|-----|
| nector    |                  | 0.1 (0)               | SUCM X ZUCM X ZUCM   |     |
| Лесто1    | Вещь из заказа 1 | 0                     | 50см x 20см x 20см   |     |
| Лесто2    |                  | 0.1 (0) 😕             | 50см х 20см х 20см 📈 | • - |
| Лесто2    | Вещь из заказа 2 | 0                     | 50см x 20см x 20см   |     |
| Лесто3    |                  | 0.1 (0) 🗾             | 50см х 20см х 20см 🗾 | • - |
| ЛестоЗ    | Вещь из заказа 3 | 0                     | 50см x 20см x 20см   |     |
| lecto1 CM | менить место     | Вес отправления: 0.31 | (кг)                 |     |

**Вкладка «Дополнительно»** содержит номер договора, по которому создается накладная. Если у вас не один номер договора, то в выпадающем меню можно выбрать другой номер договора.

Поле «Отметка отправителя» по умолчанию содержит номер заказа интернет-магазина, поле доступно для редактирования.

Поле «**Дата отправки**» по умолчанию содержит дату завтрашнего дня, поле доступно для редактирования.

Для доставки по России всегда используется одна услуга.

| Название              | Min<br>вес<br>(кг) | Мах вес<br>места (кг) | Мах вес<br>отправки<br>(кг) | Мах габариты<br>(см) | Назначение                                                                |
|-----------------------|--------------------|-----------------------|-----------------------------|----------------------|---------------------------------------------------------------------------|
| Экспресс по<br>России | 0.5                | 50                    | 250                         | 120x80x80            | Применяется по умолчанию для<br>доставки грузов и документов по<br>России |

#### Для доставки за границу можно выбрать одну из услуг:

| Название                                  | Min<br>вес<br>(кг) | Мах вес<br>места (кг) | Мах вес<br>отправки<br>(кг) | Мах габариты<br>(см) | Назначение                                                                                                    |
|-------------------------------------------|--------------------|-----------------------|-----------------------------|----------------------|----------------------------------------------------------------------------------------------------|
| Экспресс за<br>границу (грузы)            | 0.5                | 70                    | 1000                        | 120x80x80            | Услуга для доставки грузов за<br>границу                                                                                           |
| Экспресс за<br>границу<br>(документы)     | 0.5                | 70                    | 1000                        | 120x80x80            | Услуга для доставки<br>документов весом от 0.5 кг за<br>границу                                                                    |
| Экспресс за<br>границу<br>(документы) 0.3 | 0.3                | 0.3                   | 0.3                         | 32x24x1              | Услуга для доставки<br>документов весом до 0.3 кг за<br>границу ( услуганеприменима<br>для доставки документов с<br>большим весом) |

В меню «**Содержимое**» указывается какой тип груза содержится в отправке. Это могу быть либо документы, либо груз. Для отправок за границу нужно указывать корректное значение для страны получателя, так как у разных стран разные правила для определения является ли содержимое грузом или документом. Вы можете получить консультацию в отделе по работе с клиентами DHL Express (см. контакты ниже).

Для отправок груза за границу нужно указывать **декларируемую стоимость** с валютой. Декларируемая стоимость в накладной должна совпадать с декларируемой стоимостью в вашем инвойсе.

Поле «Описание содержимого» содержит автоматически сформированный текст из описаний всех товаров заказа. Поле доступно для редактирования и не должно содержать больше 90 символов. Поэтому если описание получилось слишком длинным его следует отредактировать.

|                     | Дополнительные установки                                |  |
|---------------------|---------------------------------------------------------|--|
| *Номер догов        | вора Номер •                                            |  |
| *Отметка отправит   | теля 1                                                  |  |
| *Дата отпра         | авки (30.03.2019)                                       |  |
| Следующие данные об | бязательны для заполнения только для отправки заграницу |  |
| Ус                  | луга Экспресс за границу (грузы)                        |  |
| Содержи             | мое 💿 Груз<br>🕞 Документы                               |  |
| Декларируемая стоим | ость 10 USD (Доллар США) •                              |  |
| *Описание содержи   | мого Описание содержимого                               |  |

После заполнения и проверки всех полей накладной вы можете ее сохранить. В момент сохранения накладной к сервису XML-PI отправляется запрос на формирование накладной и после этого форму накладной уже нельзя отредактировать и накладную можно распечатать с помощью кнопки «Печать накладной».

| К списку | Печать накладной |
|----------|------------------|
|          |                  |
|          |                  |
|          |                  |

Распечатанные документы следует передать курьеру вместе с отправкой.

#### 5. Вызов курьера

Основное меню содержит список уже созданных вызовов курьера.

С помощью кнопки «Добавить вызов курьера» можно создать новый вызов.

| • Добавить вызов | курьера  |   | 0 |
|------------------|----------|---|---|
|                  |          |   |   |
| ата и время      | (HeT) \$ | - |   |
| рьера            |          |   |   |

При вызове курьера, если это необходимо, можно изменить адрес отправителя - выбрать его из выпадающего меню.

Курьера можно вызвать на будний день в период с 9:00 до 18:00.

Запрос на вызов курьера отправляется к сервису XML-PI после нажатия кнопки «Сохранить».

Вызов курьера прошел успешно если вы получили шестизначный номер заказа.

| метры вызова курьера           |               |                         |                      |
|--------------------------------|---------------|-------------------------|----------------------|
| вов курьера                    |               |                         |                      |
| правитель                      |               | Основная информация     |                      |
| Название компании              | AO ESHOP TEST | Номер договора          | Номер договора 🔻     |
| \дрес1                         | Test h1 k1    | Время с                 | 09:00 AM AO 03:00 PM |
| \dpec2                         |               | Дата                    | 01.04.2019           |
| \дрес3                         |               |                         | Зеленая дверь справа |
| Страна                         | Россия        | Комментарий для курьера |                      |
| Іочтовый индекс                | 101000        |                         |                      |
| ород                           | Moscow        |                         |                      |
| онтактное лицо<br>Имя Фалилия) | Test Test     |                         |                      |
| ened or                        | 123456789     |                         |                      |
| enechola                       | 123456789     |                         |                      |

#### 6. Отслеживание грузов

Все созданные накладные доступны для отслеживания в меню «Магазин» - «DHL доставка» - «Отслеживание грузов».

Запрос на отслеживание отправляется после нажатия кнопки «Отследить», статус доставки груза отображается в колонке «Статус доставки».

| Отслежи    | вание г | грузов 🕁      |       |              |  |              |            |                      |
|------------|---------|---------------|-------|--------------|--|--------------|------------|----------------------|
| Фильтр     | +       |               | _     |              |  |              |            |                      |
| Найти      | Отмен   | ИТЬ           | • +   |              |  |              |            |                      |
| Дата       | Номер   | Cortap savasa |       |              |  | Номер        | Статус     | Пейстрие             |
| отправки   | заказа  | COCTOB SUNUSU |       |              |  | отслеживания | доставки   | деиствие             |
| 30.03.2019 | 1       | Состав заказа |       |              |  | 0011750351   | Доставлено | Отследить            |
| 30.03.2019 | 14      | Состав заказа |       |              |  | 0011749905   | -          | Отследить            |
| 30.03.2019 | 12      | Состав заказа |       |              |  | 0011749883   | -          | Отследить            |
| 25.03.2019 | 1       | Состав заказа |       |              |  | 0011673093   | •          | Отследить            |
| 15.03.2019 | 29      | Состав заказа |       |              |  | 0011582756   | -          | Отследить            |
| < 1 >      |         |               | На ст | ранице: 20 Ф |  |              |            | Навигация 1 – 5 из 5 |

Отслеживание можно включить для покупателей магазина, для этого создан специальный компонент. На странице редактирования: «Компоненты» - «Магазин» - «Компоненты DHL» - «DHLRU:Отслеживание отправок». Компонент не имеет настроек.

| Зведите номер накладной |  | Отследить |
|-------------------------|--|-----------|

#### 7. Создание инвойса для накладной

Для создания инвойса необходимо сначала полностью завершить создание накладной, так как ее номер обязателен для инвойса. После печати накладной:

1. Пройдите в меню «DHL доставка» - «Инвойсы» и нажмите кнопку + Добавить

 Укажите номер накладной для которой вы хотите создать инвойс и нажмите кнопку «Добавить» (для одной накладной можно создавать неограниченное количество инвойсов).

| Добавить инвойс             | × |
|-----------------------------|---|
| Номер накладной: 1234567890 |   |
| <b>Добавить</b> Отменить    |   |

3. Инвойс автоматически заполняется информацией из накладной. Часть полей, характерных только для инвойса, потребуется заполнить. Поля, отмеченные красными звездочками обязательны для заполнения.

4. После заполнения всей необходимой информации сохраните инвойс (клавиши «Сохранить» или «Применить»). После сохранения инвойс можно распечатать с помощью кнопки Распечатать инвойс

## Отдел по работе с клиентами DHL Express: +7 (495) 956 1000

### Техническая поддержка:

+7 (495) 956 1000, доб. 2811

ruesscim@dhl.ru